# 802.1X-verificatie configureren met PEAP, ISE 2.1 en WLC 8.3

# Inhoud

Inleiding Voorwaarden Vereisten Gebruikte componenten Achtergrondinformatie Configureren Netwerkdiagram Configuratie RADIUS-server op WLC verklaren **SSID** maken WLC declareren op ISE Nieuwe gebruiker maken op ISE Verificatieregel maken Autorisatieprofiel maken Autorisatieregel aanmaken Configuratie van eindapparaat Configuratie van eindapparaat - Installeer ISE-zelfondertekend certificaat Configuratie van eindapparaat - Het WLAN-profiel maken Verifiëren Verificatieproces op WLC Verificatieproces op ISE Problemen oplossen

# Inleiding

Dit document beschrijft hoe u een Wireless Local Area Network (WLAN) kunt instellen met 802.1xbeveiliging en Virtual Local Area Network (VLAN)-opheffing.

# Voorwaarden

# Vereisten

Cisco raadt kennis van de volgende onderwerpen aan:

- 802.1x
- Protected Extensible Verification Protocol (PEAP)
- Certificeringsinstantie (CA)
- Certificaten

### Gebruikte componenten

De informatie in dit document is gebaseerd op de volgende software- en hardware-versies:

• WLC v8.3.102.0

- Identity Service Engine (ISE) v2.1
- Windows 10-laptop

De informatie in dit document is gebaseerd op de apparaten in een specifieke laboratoriumomgeving. Alle apparaten die in dit document worden beschreven, hadden een opgeschoonde (standaard)configuratie. Als uw netwerk live is, moet u zorgen dat u de potentiële impact van elke opdracht begrijpt.

# Achtergrondinformatie

Wanneer u een WLAN met 802.1x-beveiliging en VLAN instelt, kunt u met Protected Extensible Verification Protocol (EAP) overschrijven.

# Configureren

# Netwerkdiagram

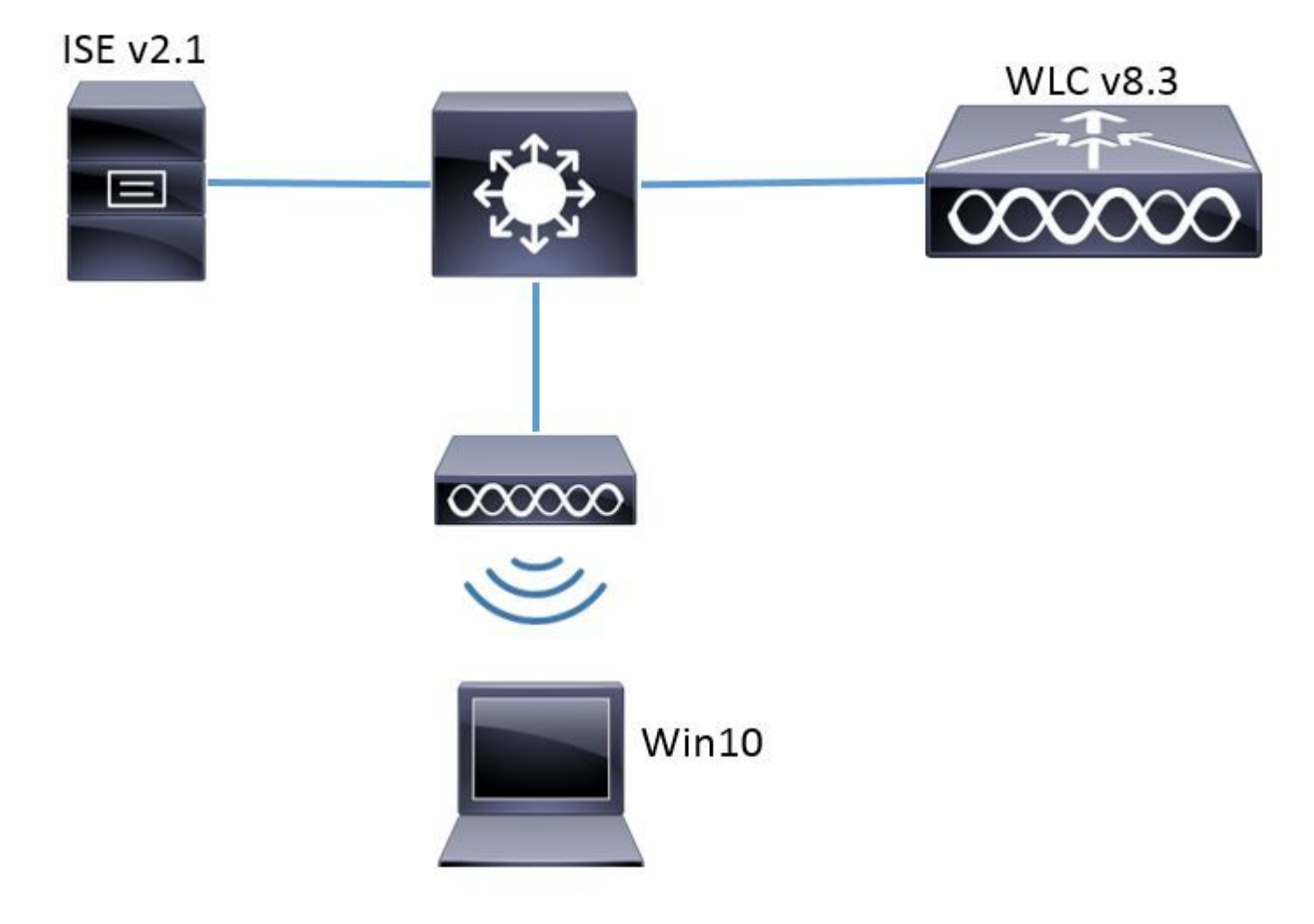

# Configuratie

De algemene stappen zijn:

- 1. Verklaar de Server van de RADIUS op WLC en vice versa om communicatie met elkaar toe te staan.
- 2. Maak de Service Set Identifier (SSID) aan in de WLC.
- 3. Maak de verificatieregel op ISE.
- 4. Maak het autorisatieprofiel op ISE.

- 5. Maak de autorisatieregel op ISE aan.
- 6. Configureer het eindpunt.

#### **RADIUS-server op WLC verklaren**

Om communicatie tussen RADIUS-server en WLC mogelijk te maken, moet u RADIUS-server op WLC registreren en omgekeerd.

GUI:

Stap 1. Open de GUI van de WLC en navigeer naar **SECURITY > RADIUS > Verificatie > Nieuw** zoals in de afbeelding.

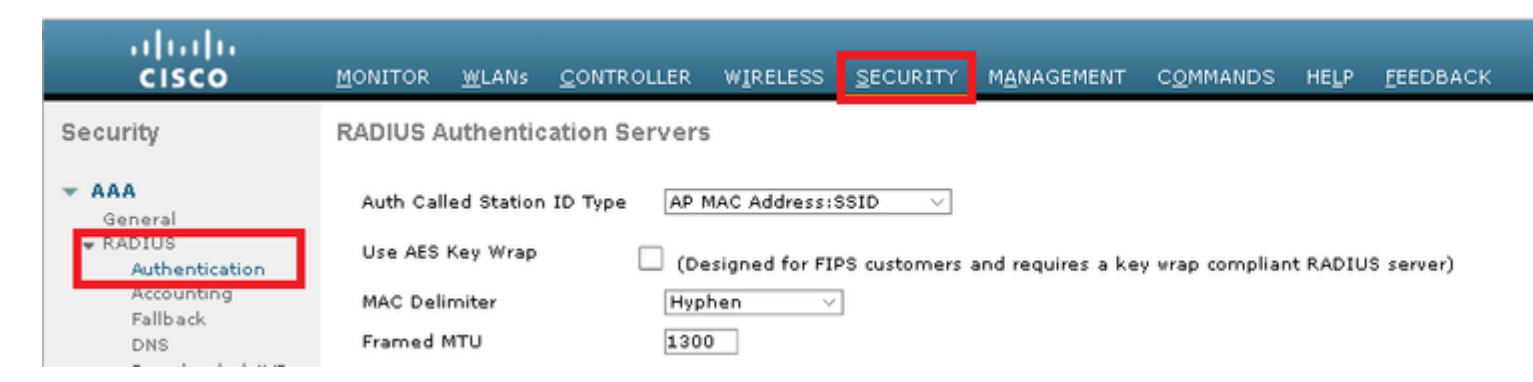

Stap 2. Voer de RADIUS-serverinformatie in zoals in de afbeelding.

| RADIUS Authentication Serv       | ers > New       |                                                                   |
|----------------------------------|-----------------|-------------------------------------------------------------------|
| Server Index (Priority)          | 2 ~             |                                                                   |
| Server IP Address(Ipv4/Ipv6)     | a.b.c.d         |                                                                   |
| Shared Secret Format             | ASCII 🗸         |                                                                   |
| Shared Secret                    | •••••           |                                                                   |
| Confirm Shared Secret            | •••••           |                                                                   |
| Key Wrap                         | (Designed fo    | r FIPS customers and requires a key wrap compliant RADIUS server; |
| Port Number                      | 1812            |                                                                   |
| Server Status                    | Enabled $\sim$  |                                                                   |
| Support for CoA                  | Disabled $\vee$ |                                                                   |
| Server Timeout                   | 10 seconds      |                                                                   |
| Network User                     | 🗹 Enable        |                                                                   |
| Management                       | 🗹 Enable        |                                                                   |
| Management Retransmit<br>Timeout | 2 seconds       |                                                                   |
| IPSec                            | Enable          |                                                                   |
|                                  |                 |                                                                   |

### CLI:

> config radius auth add <index> <a.b.c.d> 1812 ascii <shared-key>
> config radius auth disable <index>
> config radius auth retransmit-timeout <index> <timeout-seconds>

> config radius auth enable <index>

<a.b.c.d> komt overeen met de RADIUS-server.

#### SSID maken

GUI:

Stap 1. Open de GUI van de WLC en navigeer naar WLAN's > Nieuw maken > Gazoals in de afbeelding.

| ،، ،،، ،،<br>cısco           | MONITOR            | <u>C</u> ONTROLLER | WIRELESS        | <u>s</u> ecurity | M <u>A</u> NAGEMENT | C <u>O</u> MMANDS | HE   |
|------------------------------|--------------------|--------------------|-----------------|------------------|---------------------|-------------------|------|
| WLANs                        | WLANs              |                    |                 |                  |                     |                   |      |
| WLANs     WLANs     Advanced | Current Filter: No | ne [ <u>Cha</u>    | nge Filter] [Cl | ear Filter]      |                     | [                 | Crea |

Stap 2. Kies een naam voor de SSID en het profiel en klik vervolgens op Toepassen zoals in de afbeelding.

| W | /LANs > New  |              |   | ] | < Back | Apply |
|---|--------------|--------------|---|---|--------|-------|
|   | Туре         | WLAN ~       | _ |   |        |       |
|   | Profile Name | profile-name |   |   |        |       |
|   | SSID         | SSID-name    |   |   |        |       |
|   | ID           | 2 ~          | • |   |        |       |

CLI:

> config wlan create <id> <profile-name> <ssid-name>

Stap 3. Wijs de RADIUS-server toe aan het WLAN.

CLI:

> config wlan radius\_server auth add <wlan-id> <radius-index>

GUI:

Navigeer naar **Security > AAA-servers** en kies de gewenste RADIUS-server. Klik vervolgens op **Toepassen** zoals in de afbeelding.

| WLANs > Edit 'ise-prof'                                                  | < Back | Apply       |
|--------------------------------------------------------------------------|--------|-------------|
| General Security QoS Policy-Mapping Advanced                             |        |             |
| Layer 2 Layer 3 AAA Servers                                              |        |             |
| Select AAA servers below to override use of default servers on this WLAN |        | ^           |
| RADIUS Servers                                                           |        |             |
| RADIUS Server Overwrite interface                                        |        |             |
| Authentication Servers Accounting Servers EAP Parameters                 |        |             |
| Enabled Enabled Enable                                                   |        |             |
| Server 2 None V None V                                                   |        |             |
| Server 3 None V None V                                                   |        |             |
| Server 4 None V None V                                                   |        |             |
| Server 5 None V None V                                                   |        |             |
| Server 6 None V None V                                                   |        |             |
| RADIUS Server Accounting                                                 |        |             |
| Interim Update 🗹 Interim Interval 0 Seconds                              |        | ~           |
|                                                                          | 2      | <b>&gt;</b> |

Stap 4. AAA negeren en optioneel de sessietime-out inschakelen

CLI:

```
> config wlan aaa-override enable <wlan-id>
> config wlan session-timeout <wlan-id> <session-timeout-seconds>
```

GUI:

Navigeer naar WLANâ€<sup>TM</sup>s > WLAN-id > Geavanceerden schakel AAA-opheffing in. Specificeer optioneel de Session Time-out zoals in de afbeelding.

| WLAN   | Ns≻Edit 'ise-pro                        | of'                             |                           | < Back           |
|--------|-----------------------------------------|---------------------------------|---------------------------|------------------|
| Ger    | neral Security                          | QoS Policy-Mapping /            | Advanced                  |                  |
| Г      |                                         | Plan and a                      | 0.000                     | ^                |
| ľ      | allow AAA Override                      | Enabled                         | DHCP                      |                  |
| (<br>[ | Coverage Hole<br>Detection              | 🗹 Enabled                       | DHCP Server               | Override         |
| 1      | Enable Session<br>Timeout               | Session Timeou (secs)           | DHCP Addr.<br>Assignment  | Required         |
| ļ      | Aironet IE                              | Enabled                         | OEAP                      |                  |
| [<br>  | Diagnostic Channel<br>18                | Enabled                         | Split Tunnel              | Enabled          |
| ¢<br>¢ | Override Interface<br>ACL               | IPv4 None V Non                 | e 💛 Management Frame F    | Protection (MFP) |
| ι      | ayer2 Ad                                | None ~                          |                           |                  |
| U      | RL ACL                                  | None ~                          | MFP Client Protecti       | on 🛃 Optional 🗸  |
| ţ      | 2P Blocking Action                      | Disabled 🗸                      | DTIM Period (in beaco     | on intervals)    |
| <      | Client Exclusion 💈                      | Enabled<br>Timeout Value (secs) | 802.11a/n (1 - 25         | 5) 1             |
|        | Maximum Allowed<br>Clients <sup>g</sup> | 0                               | 802.11b/g/n (1 - 2<br>NAC | 255) 1           |
| <      | Static IP Tunneling                     | □                               | NAC State None            | × ×              |

Stap 5. Schakel het WLAN in.

CLI:

> config wlan enable <wlan-id>

GUI:

Navigeer naar **WLAN's > WLAN-id > Algemeen**en schakel de SSID in zoals in het beeld.

| WLANs > Edit 'ise-j                                                                                      | orof'                                                                   |                                       | < Back            | < Apply                     |  |
|----------------------------------------------------------------------------------------------------|-------------------------------------------------------------------------|---------------------------------------|-------------------|-----------------------------|--|
| General Securit                                                                                          | y QoS                                                                   | Policy-Mapping                        | Advanced          |                             |  |
| Profile Name<br>Type<br>SSID<br>Status<br>Security Policies                                              | ise-prof<br>WLAN<br>ise-ssid<br>☑ Enabled<br>[WPA2][Ac<br>(Modification | th(802.1X)]<br>is done under security | tab will appear a | fter applying the changes.) |  |
| Radio Policy<br>Interface/Interface<br>Group(G)<br>Multicast Vlan<br>Feature<br>Broadcast SSID<br>NAS-ID | All<br>manageme<br>Enabled<br>Enabled<br>none                           | <br>nt_⊻                              |                   |                             |  |

#### WLC declareren op ISE

Stap 1. Open de ISE-console en navigeer naar **Beheer > Netwerkbronnen > Netwerkapparaten > Toevoegen** zoals in de afbeelding.

| elisco Identity Services E | Engine Home        | ) ► Context \ | /isibility ► Operations |               | Policy   | ★Administ   | tration      |
|----------------------------|--------------------|---------------|-------------------------|---------------|----------|-------------|--------------|
| ▶ System → Identity Man    | nagement 🔽 Netwo   | ork Resources | Device Portal N         | lanagement    | pxGrid S | ervices 🕨 🕨 | Feed Service |
| ✓Network Devices Network   | work Device Groups | Network Devi  | ce Profiles Exter       | nal RADIUS Se | rvers F  | RADIUS Serv | er Sequence  |
|                            | G                  |               |                         |               |          |             |              |
| Network devices            | Net                | twork Devices | 6                       |               |          |             |              |
| Default Device             |                    |               |                         |               |          |             |              |
|                            | /                  | Edit 🕂 Add 🛱  | Duplicate               | ort 🚯 Export  | • 🕲 Ge   | enerate PAC | 🗙 Delete 👻   |

Stap 2. Voer de waarden in.

Optioneel kan het een opgegeven Modelnaam, softwareversie, beschrijving zijn en netwerkapparaatgroepen toewijzen op basis van apparaattypen, locatie of WLC's.

a.b.c.d komt overeen met de WLC-interface die de gevraagde verificatie verstuurt. Standaard is het de beheerinterface zoals in het beeld.

| Network Devices List > New Network Device<br>Network Devices                                                    |
|----------------------------------------------------------------------------------------------------|
| * Name WLC-name                                                                                                 |
| Description optional description                                                                                |
|                                                                                                    |
| * IP Address: a.b.c.d / 32                                                                                      |
| * Device Profile 🔐 Cisco 👻 🕀<br>Model Name wlc-model 🍸                                                          |
| Software Version wic-software 🍸                                                                                 |
| * Network Device Group                                                                                          |
| Device Type WLCs-2504 O Set To Default<br>Location All Locations O Set To Default<br>WLCs WLCs O Set To Default |
| RADIUS Authentication Settings                                                                                  |
| Enable Authentication Settings<br>Protocol <b>RADIUS</b>                                                        |
| * Shared Secret Show                                                                                            |
| Enable KeyWrap 🔲 👔                                                                                              |
| * Key Encryption Key Show                                                                                       |
| * Message Authenticator Code Key Show                                                                           |
| Key Input Format 💿 ASCII 🔵 HEXADECIMAL                                                                          |
| CoA Port 1700 Set To Default                                                                                    |

Voor meer informatie over Netwerkapparaatgroepen:

ISE - Apparaatgroepen voor netwerk

### Nieuwe gebruiker maken op ISE

Stap 1. Ga naar **Beheer > Identiteitsbeheer > Identiteiten > Gebruikers > Toevoegen** zoals in de afbeelding.

| dialo Identi  | ty Services Engin  | e Home              | ▶ Context Visibility | Operations        | ▶ Policy    | <ul> <li>Administration</li> </ul>     |
|---------------|--------------------|---------------------|----------------------|-------------------|-------------|----------------------------------------|
| ▶ System      | ▼Identity Managerr | nent 🕨 Network F    | Resources 🔹 🕨 Device | e Portal Manageme | nt pxGrid 8 | System                                 |
| ▼Identities   | Groups Externa     | al Identity Sources | Identity Source Seq  | uences 🕨 Setting  | gs          | Deployment<br>Licensing                |
| Users         |                    | <b>G</b><br>Networ  | rk Access Users      |                   |             | Certificates<br>Logging<br>Maintenance |
| Latest Manual | Network Scan Res.  | ·· 🦯 Edit           | 🕂 Add 🔢 Change St    | atus 👻 🕵 Import   | Export 🗸    | Upgrade<br>Backup & Restor             |
|               |                    | Sta                 | tus Name             | 4                 | Description | Admin Access                           |
|               |                    | 🍰 Lo:               | ading                |                   |             | Settings                               |
|               |                    |                     |                      |                   |             | Identity Managem                       |
|               |                    |                     |                      |                   |             | Identities                             |

Stap 2. Voer de informatie in.

In dit voorbeeld behoort deze gebruiker tot de groep ALL\_ACCOUNTANTS, maar hij kan naar behoefte worden aangepast, zoals in de afbeelding wordt getoond.

| Network Access Users List > New Network Access User |                |
|-----------------------------------------------------|----------------|
| <ul> <li>Network Access User</li> </ul>             |                |
| * Name user1                                        |                |
| Status 🛃 Enabled 👻                                  |                |
| Email                                               |                |
| <ul> <li>Passwords</li> </ul>                       |                |
| Password Type: Internal Users 🔹                     |                |
| Password                                            | Re-Enter Passw |
| * Login Password                                    | •••••          |
| Enable Password                                     |                |
| ✓ User Information                                  |                |
| First Name                                          |                |
| Last Name                                           |                |
| <ul> <li>Account Options</li> </ul>                 |                |
| Description                                         |                |
| Change password on next login                       |                |
| ✓ Account Disable Policy                            |                |
| Disable account if date exceeds 2017-01-21          |                |
| Viser Groups                                        |                |
| 🗛 🕹 🕹 🖡                                             |                |
| Submit Cancel                                       |                |

### Verificatieregel maken

Verificatieregels worden gebruikt om te verifiëren of de referenties van de gebruikers correct zijn (verifiëren of de gebruiker echt is wie ze zeggen dat ze zijn) en beperken de verificatiemethoden die door hem mogen worden gebruikt.

Stap 1. Navigeer naar **Beleid > Verificatie** zoals in de afbeelding.

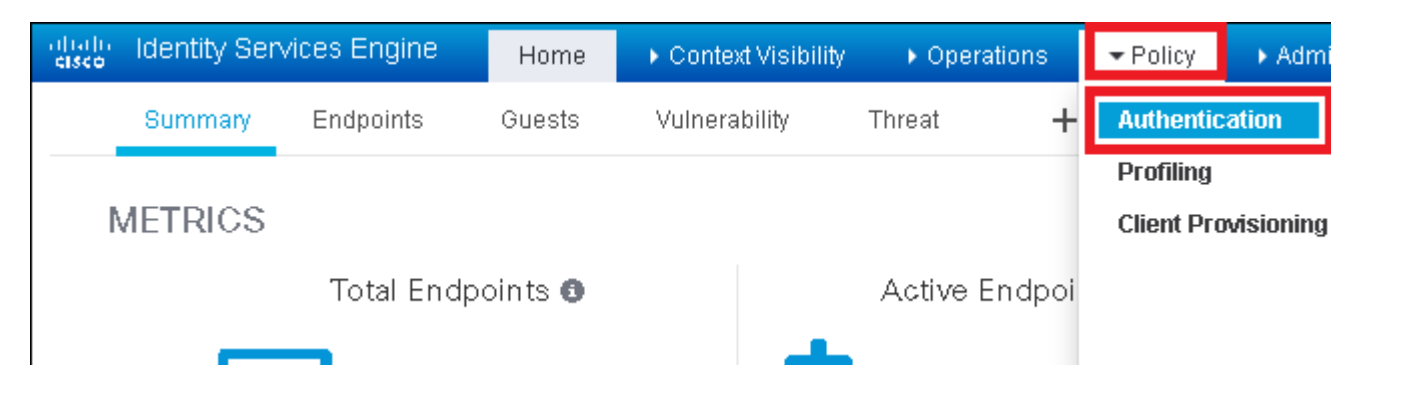

Stap 2. Plaats een nieuwe verificatieregel zoals in de afbeelding.

| altalla<br>cisco                | Identity                | Services Engine                          | e Home                     | e 🕨 Conte      | ext Visibility    | ▶ Operations     | → Policy          | Administration         |         |
|---------------------------------|-------------------------|------------------------------------------|----------------------------|----------------|-------------------|------------------|-------------------|------------------------|---------|
| Auth                            | entication              | Authorization                            | Profiling                  | Posture C      | lient Provisionir | ng 🕨 Policy E    | Elements          |                        |         |
| ting the pi<br>System > I<br>ed | rotocols tł<br>Backup & | nat ISE should use<br>Restore > Policy E | to communic:<br>xport Page | ate with the n | etwork devices,   | and the identity | / sources that if | t should use for authe | enticat |
| _Protocol                       | :lf Wi<br>s and<br>:us  | red_MAB <b>OR</b><br>e Internal Endpoir  | its                        |                |                   |                  |                   |                        |         |
| IC_Proto                        | : If Wi<br>cols an      | red_802.1X <b>OR</b><br>d                |                            |                |                   |                  |                   |                        |         |

Stap 3. Voer de waarden in.

Deze verificatieregel staat alle protocollen toe die worden vermeld in de lijst Standaard netwerktoegang. Dit is van toepassing op het verificatieverzoek voor draadloze 802.1x-clients, en met Call-Station-ID, en eindigt met een stijgende lijn zoals in de afbeelding.

| aliado - Identity S                                               | ervices Engine                                      | e Home                               | ► Co                   | ontext Visibility                   | ▶ Opera                    | tions      | ▼Policy       | ► Administr      | ation 🕨       | ١   |
|-------------------------------------------------------------------|-----------------------------------------------------|--------------------------------------|------------------------|-------------------------------------|----------------------------|------------|---------------|------------------|---------------|-----|
| Authentication                                                    | Authorization                                       | Profiling Po                         | osture                 | Client Provisio                     | ning 🕨 Po                  | olicy Elen | nents         |                  |               |     |
| Authentication<br>Define the Authen<br>For Policy Export <u>o</u> | I Policy<br>lication Policy by<br>to Administration | selecting the pro<br>on > System > B | otocols tř<br>lackup & | hat ISE should u<br>Restore > Polic | se to comm<br>y Export Pag | iunicate v | with the netv | work devices, ar | nd the identi | ity |
| Policy Type 🔿 🤅                                                   | 3imple 💿 Rule                                       | e-Based                              |                        |                                     |                            |            |               |                  |               |     |
| 🦉 🗹 🗸                                                             | Rule name                                           |                                      | ∶lf V                  | Wireless_802.1)                     | X AND Selec                | t Attribut | e 😐 A         | llow Protocols : | Default Ne    | et  |
|                                                                   |                                                     |                                      |                        | 💾 Add All Co                        | nditions Belo              | ow to Lib  | rary          |                  |               |     |
|                                                                   | Default                                             |                                      | · Us                   | Condition                           | Name                       | D          | escription    |                  |               |     |
|                                                                   | / ordene                                            |                                      |                        | Wireless_80                         | )2.1X 🔇                    | A cor      | ndition to m  | hatch 802.1X ba  | ased authen   | it  |
|                                                                   |                                                     |                                      |                        | 0                                   |                            |            | Radius:Cal    | led-Sta 📀        | Ends Wit      | h   |

Kies ook de identiteitsbron voor de clients die aan deze verificatieregel voldoen. In dit voorbeeld wordt de bronlijst van interne gebruikers gebruikt zoals in de afbeelding wordt getoond.

| Rule name : If Wireless_802.1X AND Radius:Call 💠 Allow Protocols : Defau                                                                                                    | It Network Access   |
|----------------------------------------------------------------------------------------------------|---------------------|
|                                                                                                    |                     |
| Default : Use Internal Users                                                                                                    |                     |
| Options         If authentication failed         Reject         If user not found         Reject         If process failed         Drop         Note: For authentications using PEAP, LEAP, EAP-FAST, EAP-TLS or<br>it is not possible to continue processing when authentication fails o<br>If continue option is selected in these cases, requests will be reject         Av | Identity Source Lis |
|                                                                                                    | Internal Users      |

Als u klaar bent, klikt u op Gereed en Opslaan zoals in de afbeelding.

| 🖉 🖌 Rule name : If Wretess_002.1XAND Radius Cal | Done      |
|-------------------------------------------------|-----------|
| 🖉 🕶 Default : Use Internal Users 🔷              | Actions + |
|                                                 |           |
|                                                 | _         |
| Resot                                           |           |

Zie voor meer informatie over Identiteitsbronnen deze link:

Een gebruikersgroep maken

### Autorisatieprofiel maken

Het autorisatieprofiel bepaalt of u al dan niet toegang hebt tot het netwerk. Druk op ACLâ€<sup>TM</sup>s (Access Control Lists), VLAN-overschrijving of een andere parameter. Het in dit voorbeeld getoonde autorisatieprofiel stuurt een toegangsgoedkeuring naar u en wijst VLAN 2404 toe.

Stap 1. Navigeer naar **Beleid > Beleidselementen > Resultaten** zoals in de afbeelding.

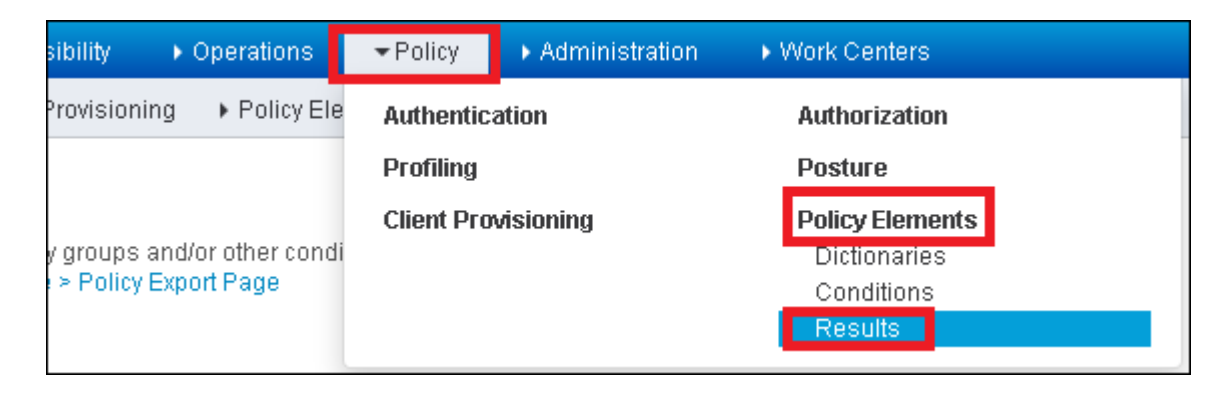

Stap 2. Voeg een nieuw autorisatieprofiel toe. Navigeer naar **autorisatie > autorisatieprofielen > Toevoegen** zoals in de afbeelding.

| ditolin Identity Services          | Engine H           | Home 🔸               | Context Visibility                       | Operations                                 |
|------------------------------------|--------------------|----------------------|------------------------------------------|--------------------------------------------|
| Authentication Authoriz            | ation Profiling    | Posture              | Client Provisioning                      | →Policy Elements                           |
| Dictionaries + Condition           | s <b>≁</b> Results |                      |                                          |                                            |
|                                    | G                  |                      |                                          |                                            |
| <ul> <li>Authentication</li> </ul> |                    | Standa<br>For Policy | rd Authorization<br>Export go to Adminis | n <b>Profiles</b><br>tration > System > Ba |
| <ul> <li>Authorization</li> </ul>  |                    | _                    |                                          |                                            |
| Authorization Profiles             |                    | / Edit               | +Add Duplicate                           | e 🗙 Delete                                 |
| Downloadable ACLs                  |                    | Narr                 | ie                                       |                                            |

Stap 3. Voer de waarden in zoals in de afbeelding.

| Authorization Profiles > New Authoriz<br>Authorization Profile                                                            | ation Profile |                       |
|----------------------------------------------------------------------------------------------------|---------------|-----------------------|
| * Name PermitAc                                                                                                    | cessVLAN2404  |                       |
| Description                                                                                                    |               |                       |
| * Access Type ACCESS                                                                                                    | ACCEPT        |                       |
| Network Device Profile 🔐 Cisco                                                                                            | <b>▼</b> ⊕    |                       |
| Service Template                                                                                                    |               |                       |
| Track Movement 🛛 👔                                                                                                    |               |                       |
| Passive Identity Tracking 🛛 👔                                                                                             |               |                       |
| Common Tasks                                                                                                    |               |                       |
| VLAN                                                                                                    | Tag ID 0      | Edit Tag ID/Name 2404 |
| Voice Domain Permission                                                                                                   |               |                       |
| Alah Redirection (CIAIA - MDM -                                                                                           | NED CDDY (1)  |                       |
| ✓ Advanced Attributes Setti                                                                                               | ngs           |                       |
|                                                                                                    |               |                       |
| Select an item                                                                                                    | 📀 =           | ⊘ +                   |
| Select an item  Attributes Details  Access Type = ACCESS_ACCEPT Tunnel-Private-Group-ID = NaN:240 Tunnel-Ince = NicNic240 | S =           | <b>&gt;</b> +         |

### Autorisatieregel aanmaken

De autorisatieregel is degene die bepaalt welke permissies (welk autorisatieprofiel) op u worden toegepast.

Stap 1. Navigeer naar **Beleid > Autorisatie** zoals in de afbeelding.

| es Engine    | e Hon         | ne ⊧C     | ontext Visibility     | Operations       | → Policy    | Administration | ▶ Work Centers  |  |  |
|--------------|---------------|-----------|-----------------------|------------------|-------------|----------------|-----------------|--|--|
| norization   | Profiling     | Posture   | Client Provisioning   | Policy Ele       | Authentica  | ntion          | Authorization   |  |  |
|              |               |           |                       |                  | Profiling   |                | Posture         |  |  |
| Y            |               |           |                       |                  | Client Prov | risioning      | Policy Elements |  |  |
| Policy by c  | onfiguring ru | les based | on identity groups an | d/or other condi |             |                | Dictionaries    |  |  |
| dministratio | on > System   |           | Conditions            |                  |             |                |                 |  |  |
| olies        | lies          |           |                       |                  |             |                |                 |  |  |

Stap 2. Plaats een nieuwe regel zoals in de afbeelding.

| dicolu<br>cisco | Identity   | Services Engi      | ne H                 | Home        | <ul> <li>Context Visibility</li> </ul> | ▸ Operations        | →Policy | Administration | • Work Centers |
|-----------------|------------|--------------------|----------------------|-------------|----------------------------------------|---------------------|---------|----------------|----------------|
| Authe           | ntication  | Authorization      | Profiling            | Posture     | Client Provisioning                    | Policy Eleme        | nts     |                |                |
|                 |            |                    |                      |             |                                        |                     |         |                |                |
| diauripa ri     | iles hased | op identity groups | e and (or ot)        | her conditi | ons. Drag and drop ru                  | les to change the i | order   |                |                |
| > System        | > Backup ( | & Restore > Policy | Export Pa            | ige         | ons. Drag and drop ru                  | ies to change the   |         |                |                |
| *               |            |                    |                      |             |                                        |                     |         |                |                |
|                 |            |                    |                      |             |                                        |                     |         |                |                |
|                 |            |                    |                      |             |                                        |                     |         |                |                |
|                 |            |                    |                      |             |                                        |                     |         |                |                |
|                 |            | Conditions         | s (identity <u>o</u> | groups and  | other conditions)                      |                     |         | Permissions    |                |
|                 |            |                    |                      |             |                                        |                     |         |                |                |
|                 |            |                    |                      |             |                                        |                     |         |                |                |
|                 |            |                    |                      |             |                                        |                     |         |                |                |

Stap 3. Voer de waarden in.

Selecteer eerst een naam voor de regel en de identiteitsgroep waarin de gebruiker is opgeslagen (ALL\_ACCOUNT), zoals in de afbeelding.

|   | Status   | Rule Name                 |    | Conditions (identity groups and other conditions)         | Permis    |
|---|----------|---------------------------|----|-----------------------------------------------------------|-----------|
| 1 |          | NameAuthZrule             |    | if Any Pland Condition(s)                                 | then      |
|   | 2        | That .                    | if | <u></u>                                                   |           |
|   | <b>~</b> | Minetes Stuck as Lactors  | if | C'ac Any                                                  |           |
|   |          | Profile 2 Cisco s - Louis | if | C :                                                       |           |
|   | <u>~</u> | Franks Pro Creo & Pixtrax | if | Non                                                       | <u>نې</u> |
|   | 0        | Compliant_Devices_Auchtin | if | GuestType_Daily (default)                                 |           |
|   | 0        | Employee, FAP THE         | if | GuestType_Weekly (default) GuestType_Contractor (default) | ult)      |
|   | 0        | Shipleyes Ophoenline      | if | MARCHARY AND EAR-MSCHARY2 )                               | -9        |
|   | -        |                           |    |                                                           |           |

Selecteer vervolgens andere voorwaarden waardoor het autorisatieproces onder deze regel valt. In dit voorbeeld, het vergunningsproces raakt deze regel als het draadloze 802.1x en zijn geroepen station ID eindigt met ise-side zoals getoond in het beeld gebruikt.

|   | Status   | Rule Name     | Conditions (identity groups | and other conditions)                  | Permissions                 |
|---|----------|---------------|-----------------------------|----------------------------------------|-----------------------------|
| Ø | -        | NameAuthZrule | if AL 💠 and                 | Wireless_802.1X AND Radius:Call        | then AuthZ P                |
| 1 | <b>2</b> |               |                             | S 💾 Add All Conditions Below to Librar | У                           |
|   |          |               | 1                           | Condition Name De                      | escription                  |
| 1 |          |               |                             | Wireless 802.1X 📀 Normali              | sed Radius:RadiusFlowType E |
| 1 | <u>~</u> |               |                             |                                        |                             |

Selecteer tot slot het autorisatieprofiel dat aan u is toegewezen en dat deze regel raakt. Klik op **Gereed** en **Opslaan** zoals in de afbeelding.

|    | Status   | R     | ule Name      | Con     | ditions (identit | ty groups | and other conditions)           | Permi  | ssions         |
|----|----------|-------|---------------|---------|------------------|-----------|---------------------------------|--------|----------------|
| Η, | 1        | •     | NameAuthZrule |         | AL (             | 🗘 and     | Wireless_802.1X AND Radius:Call | > then | AuthZ Pr       |
| 1  | 2        |       |               |         |                  |           |                                 |        |                |
| 1  |          |       |               |         |                  |           |                                 |        | Select an item |
|    |          |       |               |         |                  |           |                                 |        |                |
|    | ~        |       |               |         |                  |           |                                 |        |                |
|    | 0        |       |               |         |                  |           |                                 |        |                |
|    | 0        |       |               |         |                  |           |                                 |        |                |
|    | 0        |       |               |         |                  |           |                                 |        |                |
| 1  | 0        |       |               |         |                  |           |                                 |        |                |
|    | Ø        |       |               |         |                  |           |                                 |        |                |
| 1  | 0        |       |               |         |                  |           |                                 |        |                |
|    |          |       |               |         |                  |           |                                 |        |                |
|    | <b>~</b> | D     | efault        | if no m | atches, then     | DenyA     | ccess                           |        |                |
|    | _        |       |               |         |                  |           |                                 |        |                |
| Sa | ave R    | leset |               |         |                  |           |                                 |        |                |

#### Configuratie van eindapparaat

Configureer een laptop Windows 10-machine om verbinding te maken met een SSID met 802.1x-verificatie en PEAP/MS-CHAPv2 (Microsoft-versie van het Challenge-Handshake-verificatieprotocol) versie 2.

In dit configuratievoorbeeld gebruikt ISE zijn zelfondertekende certificaat om de verificatie uit te voeren.

Om het WLAN-profiel op de Windows-machine te maken, zijn er twee opties:

- 1. Installeer het zelfondertekende certificaat op de machine om te valideren en vertrouw op de ISEserver om de verificatie te voltooien.
- 2. Omzeilt de validatie van de RADIUS-server en vertrouw op elke RADIUS-server die wordt gebruikt om de verificatie uit te voeren (niet aanbevolen, omdat dit een beveiligingsprobleem kan worden).

De configuratie van deze opties wordt toegelicht in de instructies voor de configuratie van het eindapparaat -

Het WLAN-profiel maken - Stap 7.

### Configuratie van eindapparaat - Installeer ISE-zelfondertekend certificaat

Stap 1. Zelfondertekend certificaat voor uitvoer.

Log in op ISE en navigeer naar **Beheer > Systeem > Certificaten > Systeemcertificaten**.

Kies vervolgens het certificaat dat wordt gebruikt voor **EAP-verificatie** en klik op **Exporteren** zoals in de afbeelding.

| dentity Services Engin                     | e Home 🔸            | Context Visibility                         | • Operations               | Policy      Adminis     | stration 🔹 🕨 Work     |
|--------------------------------------------|---------------------|--------------------------------------------|----------------------------|-------------------------|-----------------------|
|                                            | ent 🔹 Network Resou | urces I Device I                           | Portal Management          | pxGrid Services         | Feed Service 🔹 🖡      |
| Deployment Licensing -Cer                  | tificates + Logging | Maintenance                                | Upgrade Backu              | ip & Restore 💿 🕨 Admi   | in Access 🔹 🕨 Settir  |
|                                            | 0                   |                                            |                            |                         |                       |
| <ul> <li>Certificate Management</li> </ul> | System C            | ertificates 🛕                              | For disaster recover       | ry it is recommended to | export certificate ar |
| Overview                                   | 🥖 Edit              | 🕂 Generate Self                            | Signed Certificate         | 🕂 Import 💽 Exp          | ort 🗙 Delete          |
| System Certificates                        | Frie                | ndly Name                                  | Used By                    | Portal group            | tag I                 |
| Endpoint Certificates                      | ▼ 012120            |                                            |                            |                         |                       |
| Trusted Certificates                       | EAP<br>AP-1         | -SelfSignedCertific<br>SelfSignedCertifica | ate#E<br>te#00 EAP Authent | ication                 | EAI                   |
| OCSD Client Brofile                        |                     |                                            |                            |                         |                       |

Sla het certificaat op de gewenste locatie op. Dat certificaat moet op de Windows-machine worden geïnstalleerd zoals in het beeld wordt weergegeven.

| Export Certificate 'EAP-SelfSignedCertificate#EAP-SelfSignedCertificate#00001' |                                                                          |  |  |  |  |
|--------------------------------------------------------------------------------|--------------------------------------------------------------------------|--|--|--|--|
|                                                                                | • Export Certificate Only                                                |  |  |  |  |
|                                                                                | Export Certificate and Private Key                                       |  |  |  |  |
| *Private Key Password                                                          |                                                                          |  |  |  |  |
| *Confirm Password                                                              |                                                                          |  |  |  |  |
| Warning: Exporting a private key is not a                                      | secure operation. It could lead to possible exposure of the private key. |  |  |  |  |
|                                                                                | Export                                                                   |  |  |  |  |

Stap 2. Installeer het certificaat in de Windows-machine.

Kopieer het certificaat dat uit ISE naar de Windows-machine is geëxporteerd, wijzig de extensie van het bestand van .pem naar .crt en dubbelklik daarna om het te installeren zoals in de afbeelding.

| 🐱 Certificate                                                                                                    | × |
|----------------------------------------------------------------------------------------------------|---|
| General Details Certification Path                                                                                                    |   |
| Certificate Information<br>This CA Root certificate is not trusted. To enable trust,<br>install this certificate in the Trusted Root Certification<br>Authorities store. |   |
| Issued to: EAP-SelfSignedCertificate                                                                                                    |   |
| Issued by: EAP-SelfSignedCertificate                                                                                                    |   |
| Valid from 23/11/2016 to 23/11/2018                                                                                                    |   |
| Install Certificate Issuer Statement                                                                                                    |   |
| ОК                                                                                                    |   |

Stap 3. Selecteer de optie in Lokale machine installeren en klik op Volgende zoals in de afbeelding.

Stap 4. Selecteer Alle certificaten in deze winkel plaatsen, blader en selecteer vervolgens Trusted Root Certification Authorities. Klik vervolgens op Volgende zoals in de afbeelding.

| Certificate S      | lore                         |                     |                   |              |                   |
|--------------------|------------------------------|---------------------|-------------------|--------------|-------------------|
| Certifica          | ke stores are sys            | tem areas where     | certificates are  | kept.        |                   |
| Window<br>the cert | s can automatical<br>ficate. | ly select a certifi | cate store, or yo | u can specif | iy a location for |
| OA                 | utomatically selec           | t the certificate   | store based on t  | he type of c | ertificate        |
|                    | lace all certificates        | s in the following  | store             |              |                   |
| 0                  | ertificate store:            |                     |                   |              |                   |
| [                  | Trusted Root Cer             | tification Author   | ties              |              | Browse            |
|                    |                              |                     |                   |              |                   |
|                    |                              |                     |                   |              |                   |
|                    |                              |                     |                   |              |                   |
|                    |                              |                     |                   |              |                   |
|                    |                              |                     |                   |              |                   |

Stap 5. Klik vervolgens op **Voltooien** zoals in de afbeelding.

| ← 😺 Certificate Import Wizard                                                                    | ×      |
|--------------------------------------------------------------------------------------------------|--------|
| Completing the Certificate Import Wizard                                                         |        |
| The certificate will be imported after you click Finish.                                         |        |
| You have specified the following settings:                                                       |        |
| Certificate Store Selected by User Trusted Root Certification Authorities<br>Content Certificate |        |
|                                                                                                  |        |
| Finish                                                                                           | Cancel |

Stap 6. Bevestig de installatie van het certificaat. Klik op **Ja** zoals in de afbeelding.

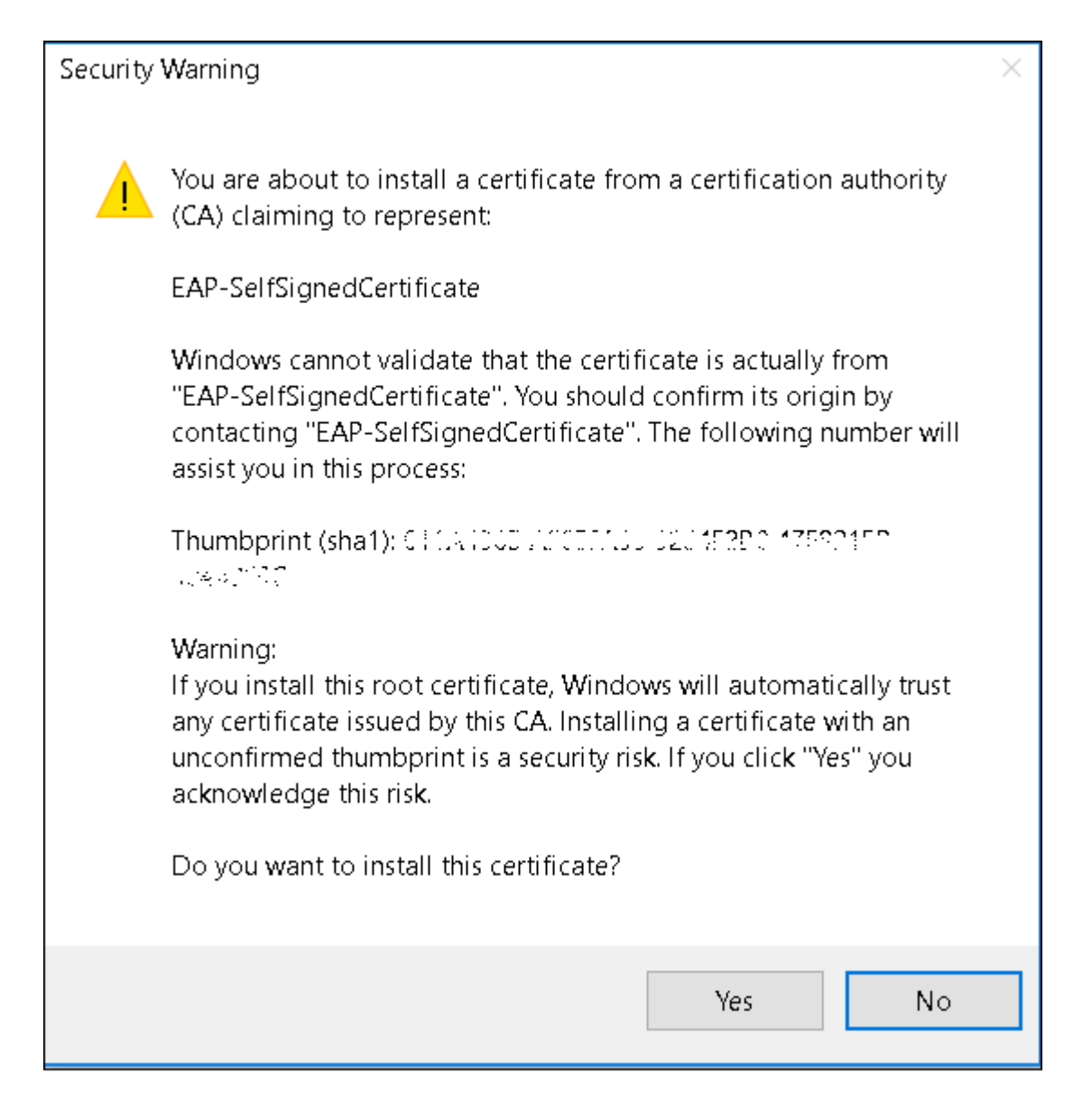

Stap 7. Klik tot slot op **OK** zoals in de afbeelding.

| Certificate Import Wizard  | × |
|----------------------------|---|
| The import was successful. |   |
| ОК                         |   |

### Configuratie van eindapparaat - Het WLAN-profiel maken

Stap 1. Klik met de rechtermuisknop op het pictogram **Start** en selecteer **Configuratiescherm** zoals in de afbeelding.

|   | Programs and Features                     |
|---|-------------------------------------------|
|   | Mobility Center                           |
|   | Power Options                             |
|   | Event Viewer                              |
|   | System                                    |
|   | Device Manager                            |
|   | Network Connections                       |
|   | Disk Management                           |
|   | Computer Management                       |
|   | Command Prompt                            |
|   | Command Prompt (Admin)                    |
|   | Task Manager                              |
|   | Control Panel                             |
|   | File Explorer                             |
|   | Search                                    |
|   | Run                                       |
|   | Shut down or sign out >                   |
|   | Desktop                                   |
| Ľ | 👔 א אין אין אין אין אין אין אין אין אין א |

Stap 2. Navigeer naar **Netwerk en Internet**, navigeer vervolgens naar **Netwerkcentrum** en klik op **Een nieuwe verbinding of netwerk instellen** zoals in de afbeelding.

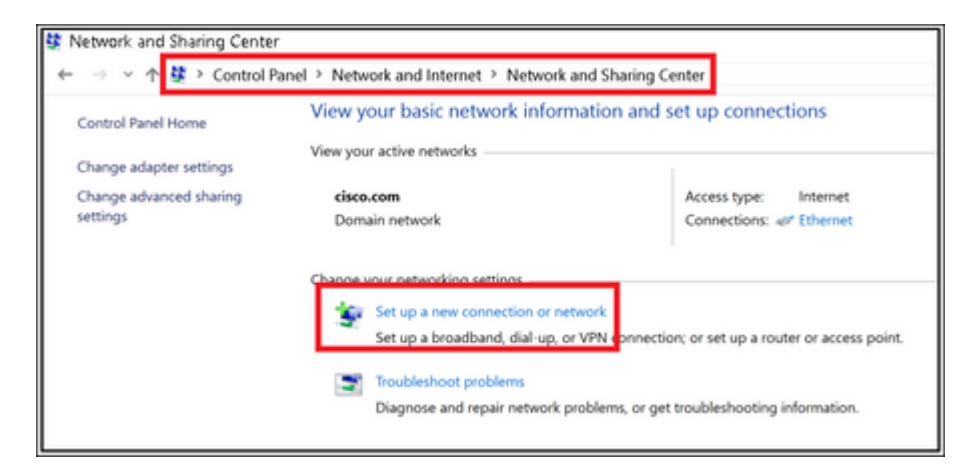

Stap 3. Selecteer **Handmatig verbinding maken met een draadloos netwerk** en klik op **Volgende** zoals in de afbeelding.

|                                                                                | -    |     | ×   |
|--------------------------------------------------------------------------------|------|-----|-----|
| <ul> <li>Set Up a Connection or Network</li> </ul>                             |      |     |     |
|                                                                                |      |     |     |
| Choose a connection option                                                     |      |     |     |
|                                                                                |      |     |     |
| Connect to the Internet                                                        |      |     |     |
| Set up a broadband or dial-up connection to the Internet.                      |      |     |     |
| Set up a new network                                                           |      |     |     |
| Set up a new router or access point.                                           |      |     |     |
|                                                                                |      |     |     |
| Connect to a hidden network or create a new wireless profile.                  |      |     |     |
|                                                                                |      |     |     |
| Connect to a workplace<br>Set up a dial-up or VEN connection to your workplace |      |     |     |
| and up a sear up of an in community point manipulate.                          |      |     |     |
|                                                                                |      |     |     |
|                                                                                |      |     |     |
|                                                                                |      |     |     |
|                                                                                |      |     |     |
|                                                                                | Next | Can | cel |
|                                                                                |      |     |     |

Stap 4. Voer de informatie in met de naam van de SSID en het beveiligingstype WPA2-Enterprise en klik op **Volgende** zoals in de afbeelding.

|   |                         |                                                            | -  |     | ×   |
|---|-------------------------|------------------------------------------------------------|----|-----|-----|
| ÷ | 🐓 Manually connect to a | wireless network                                           |    |     |     |
|   | Enter information fo    | or the wireless network you want to add                    |    |     |     |
|   | Network name:           | ise-ssid                                                   |    |     |     |
|   | Security type:          | WPA2-Enterprise ~                                          |    |     |     |
|   | Encryption type:        | AES V                                                      |    |     |     |
|   | Security Key:           | Hide character                                             |    |     |     |
|   | Start this connectio    | n automatically                                            |    |     |     |
|   | Connect even if the     | network is not broadcasting                                |    |     |     |
|   | Warning: If you seld    | ect this option, your computer's privacy might be at risk. |    |     |     |
|   |                         |                                                            |    |     |     |
|   |                         |                                                            |    |     |     |
|   |                         | Ne                                                         | xt | Can | cel |

Stap 5. Selecteer **Verbindingsinstellingen wijzigen** om de configuratie van het WLAN-profiel aan te passen zoals in de afbeelding.

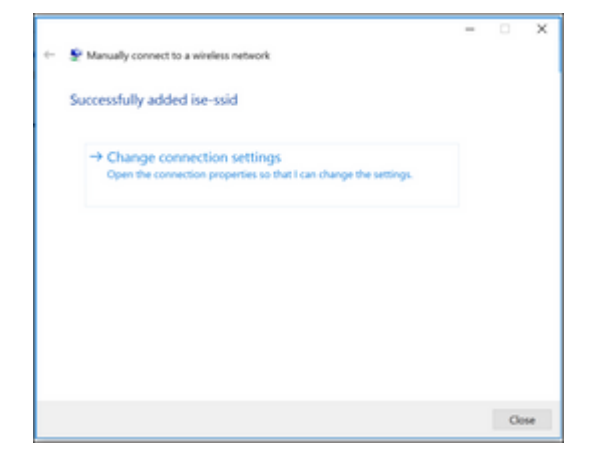

Stap 6. Navigeer naar het tabblad **Beveiliging** en klik op **Instellingen** zoals in de afbeelding.

| ise-ssid Wireless Ne | twork Properties         |            |        | ×  |
|----------------------|--------------------------|------------|--------|----|
| Connection Security  |                          |            |        |    |
|                      |                          |            |        |    |
| Security type:       | WPA2-Enterprise          |            | $\sim$ |    |
| Encryption type:     | AES                      |            | $\sim$ |    |
|                      |                          |            |        |    |
|                      |                          |            |        |    |
| Choose a network aut | thentication method:     |            |        |    |
| Microsoft: Protected | EAP (PEAP) 🗸 🗸           | Settin     | igs    |    |
| Remember my cre      | edentials for this conne | ction each |        |    |
| ume i m logged o     | 1                        |            |        |    |
|                      |                          |            |        |    |
|                      |                          |            |        |    |
|                      |                          |            |        |    |
| Advanced settings    | <b>;</b>                 |            |        |    |
|                      |                          |            |        |    |
|                      |                          |            |        |    |
|                      |                          |            |        |    |
|                      |                          | OK         | Cano   | el |

Stap 7. Selecteer deze optie als RADIUS-server al dan niet is gevalideerd.

Indien ja, **controleer de serveridentiteit door het certificaat te valideren** en van **Trusted Root Certification Authorities:** list selecteer het zelfondertekende certificaat van ISE.

Daarna selecteert u **Configureren** en uitschakelen **Automatisch mijn Windows-aanmeldingsnaam en wachtwoord gebruiken...** en klikt u vervolgens op **OK** zoals in de afbeeldingen.

| Protected EAP Properties                                                                                                    | Х  |
|----------------------------------------------------------------------------------------------------|----|
| When connecting:                                                                                                    |    |
| ✓ Verify the server's identity by validating the certificate                                                                                                    |    |
| Connect to these servers (examples:srv1;srv2;.*\.srv3\.com):                                                                                                    |    |
|                                                                                                    |    |
| Trusted Root Certification Authorities:                                                                                                    |    |
| Digitize & Octobellines and<br>Digitize & Octobellines and<br>Discourse and the second second second second second second second second second second second second second se                                                                                                    | ^  |
| In the product of the measurement of the transmission of the product of the transmission of the product of the product of t |    |
| EAD-SelfSignedCertificate                                                                                                    |    |
|                                                                                                    |    |
| E. L. Markenski, Extension in New York (1997)<br>[1] K. L. L. K. S. S. S. S. S. S. S. S. S. S. S. S. S.                                                                                                    |    |
| Constraint Clabele                                                                                                    | ~  |
| Notifications before connecting:                                                                                                    | _  |
| Tell user if the server name or root certificate isn't specified                                                                                                    | ~  |
|                                                                                                    |    |
| Select Authentication Method:                                                                                                    |    |
| Secured password (EAP-MSCHAP v2) Configure                                                                                                    | e  |
| C Enable Fast Reconnect                                                                                                    |    |
| Disconnect if server does not present cryptobinding TLV                                                                                                    |    |
| Enable Identity Privacy                                                                                                    |    |
|                                                                                                    |    |
|                                                                                                    |    |
| OK Cance                                                                                                    | 3I |
|                                                                                                    |    |
| EAD MSCHADy2 Properties                                                                                                    |    |
|                                                                                                    |    |
| When connecting:                                                                                                    |    |
| Automatically use my Windows logon name and<br>password (and domain if any).                                                                                                    |    |

Stap 8. Configureer de gebruikersreferenties.

Cancel

ОK

Terug naar het tabblad **Beveiliging** selecteert u **Geavanceerde instellingen**, specificeert u de verificatiemodus als gebruikersverificatie en **slaat u** de referenties op die op ISE zijn ingesteld om de gebruiker te verifiëren zoals in de afbeeldingen.

| ise-ssid Wireless Ne                 | twork Properties                |          | ×      |
|--------------------------------------|---------------------------------|----------|--------|
| Connection Security                  |                                 |          |        |
|                                      |                                 |          |        |
| Security type:                       | WPA2-Enterprise                 |          | $\sim$ |
| Encryption type:                     | AES                             |          | $\sim$ |
|                                      |                                 |          |        |
|                                      |                                 |          |        |
| Choose a network au                  | thentication method:            |          |        |
| Microsoft: Protected                 | EAP (PEAP) 🗸 🗸                  | Setting  | ps     |
| Remember my cro<br>time I'm logged o | edentials for this connect<br>n | ion each |        |
|                                      |                                 |          |        |
|                                      |                                 |          |        |
|                                      |                                 |          |        |
| Advanced settings                    | •                               |          |        |
|                                      |                                 |          |        |
|                                      |                                 |          |        |
|                                      |                                 |          |        |
|                                      |                                 | ОК       | Cancel |

| 02.1X settings 802.11 settings                                                                                                    | dvanced settings                                       |                | 3        |
|----------------------------------------------------------------------------------------------------|--------------------------------------------------------|----------------|----------|
| Specify authentication mode: User authentication  Delete credentials for all users  Enable single sign on for this network  Perform immediately before user logon Perform immediately after user logon Maximum delay (seconds): 10  Allow additional dialogs to be displayed during single sign on This network uses separate virtual LANs for machine and user authentication                                                                                                    | 02.1X settings 802.11 settings                         |                |          |
| User authentication       Save credentials         Delete credentials for all users         Enable single sign on for this network         Perform immediately before user logon         Perform immediately after user logon         Maximum delay (seconds):         10         Allow additional dialogs to be displayed during single sign on         This network uses separate virtual LANs for machine and user authentication                                                                                                    | Specify authentication mode:                           |                | _        |
| Delete credentials for all users     Enable single sign on for this network     @ Perform immediately before user logon     Perform immediately after user logon     Maximum delary (seconds):     10     Allow additional dialogs to be displayed during single     sign on     This network uses separate virtual LANs for machine     and user authentication                                                                                                    | User authentication                                    | Save cre       | dentials |
| Enable single sign on for this network  Perform immediately before user logon  Perform immediately after user logon  Maximum delay (seconds):  10  Allow additional dialogs to be displayed during single sign on  This network uses separate virtual LANs for machine and user authentication                                                                                                    | Delete credentials for all users                       |                |          |
| Perform immediately before user logon     Perform immediately after user logon Maximum delay (seconds):     10     10     Allow additional dialogs to be displayed during single     sign on     This network uses separate virtual LANs for machine     and user authentication                                                                                                    | Enable single sign on for this network                 |                |          |
| Perform immediately after user logon Maximum delay (seconds):     10     10     10     10     10     10     10     10     10     10     10     10     10     10     10     10     10     10     10     10     10     10     10     10     10     10     10     10     10     10     10     10     10     10     10     10     10     10     10     10     10     10     10     10     10     10     10     10     10     10     10     10     10     10     10     10     10     10     10     10     10     10     10     10     10     10     10     10     10     10     10     10     10     10     10     10     10     10     10     10     10     10     10     10     10     10     10     10     10     10     10     10     10     10     10     10     10     10     10     10     10     10     10     10     10     10     10     10     10     10     10     10     10     10     10     10     10     10     10     10     10     10     10     10     10     10     10     10     10     10     10     10     10     10     10     10     10     10     10     10     10     10     10     10     10     10     10     10     10     10     10     10     10     10     10     10     10     10     10     10     10     10     10     10     10     10     10     10     10     10     10     10     10     10     10     10     10     10     10     10     10     10     10     10     10     10     10     10     10     10     10     10     10     10     10     10     10     10     10     10     10     10     10     10     10     10     10     10     10     10     10     10     10     10     10     10     10     10     10     10     10     10     10     10     10     10     10     10     10     10     10     10     10     10     10     10     10     10     10     10     10     10     10     10     10     10     10     10     10     10     10     10     10     10     10     10     10     10     10     10     10     10     10     10     10     10     10     10     10     10     10     10     10     10     10     10     10     10     10     10     10     10     1 | Perform immediately before user                        | logon          |          |
| Maximum delay (seconds):                                                                                                    | <ul> <li>Perform immediately after user log</li> </ul> | gon            |          |
| Allow additional dialogs to be displayed during single<br>sign on     This network uses separate virtual LANs for machine<br>and user authentication                                                                                                    | Maximum delay (seconds):                               | 10             | -        |
| This network uses separate virtual LANs for machine<br>and user authentication                                                                                                    | Allow additional dialogs to be disp<br>sign on         | layed during s | ingle    |
| and user addrend.attorn                                                                                                    | This network uses separate virtual                     | LANs for mac   | thine    |
|                                                                                                    | and user automication                                  |                |          |
|                                                                                                    |                                                        |                |          |
|                                                                                                    |                                                        |                |          |
|                                                                                                    |                                                        |                |          |
|                                                                                                    |                                                        |                |          |
|                                                                                                    |                                                        |                |          |
|                                                                                                    |                                                        | OK             | Cancel   |
| OV Course                                                                                                    |                                                        | UN             | Cancel   |

| Windows Secur                                    | rity                                                                                                    | × |
|--------------------------------------------------|----------------------------------------------------------------------------------------------------|---|
| Save creder<br>Saving your cre<br>when you're no | tials<br>dentials allows your computer to connect to the network<br>t logged on (for example, to download updates). |   |
| ahaha<br>cisco                                   | user1                                                                                                    |   |
|                                                  | OK Cancel                                                                                                    |   |

# Verifiëren

Gebruik deze sectie om te controleren of uw configuratie goed werkt.

De verificatiestroom kan worden geverifieerd vanuit WLC of ISE-perspectief.

#### Verificatieproces op WLC

Voer de volgende opdrachten uit om het verificatieproces voor een specifieke gebruiker te bewaken:

```
> debug client <mac-add-client>
> debug dot1x event enable
> debug dot1x aaa enable
```

Voorbeeld van een succesvolle verificatie (een of andere uitvoer is weggelaten):

<#root>

\*apfMsConnTask\_1: Nov 24 04:30:44.317:

e4:b3:18:7c:30:58 Processing assoc-req station:e4:b3:18:7c:30:58 AP:00:c8:8b:26:2c:d0-00

```
thread:1a5cc288
```

\*apfMsConnTask\_1: Nov 24 04:30:44.317: e4:b3:18:7c:30:58 Reassociation received from mobile on BSSID 00: \*apfMsConnTask\_1: Nov 24 04:30:44.318: e4:b3:18:7c:30:58 Applying Interface(management) policy on Mobile \*apfMsConnTask\_1: Nov 24 04:30:44.318: e4:b3:18:7c:30:58 Applying site-specific Local Bridging override \*apfMsConnTask\_1: Nov 24 04:30:44.318: e4:b3:18:7c:30:58 Applying Local Bridging Interface Policy for st \*apfMsConnTask\_1: Nov 24 04:30:44.318: e4:b3:18:7c:30:58 RSN Capabilities: 60 \*apfMsConnTask 1: Nov 24 04:30:44.318: e4:b3:18:7c:30:58 Marking Mobile as non-

e4:b3:18:7c:30:58 Received 802.11i 802.1X key management suite, enabling dot1x Authentication

11w Capable

```
*apfMsConnTask_1: Nov 24 04:30:44.318: e4:b3:18:7c:30:58 Received RSN IE with 1 PMKIDs from mobile e4:b3
*apfMsConnTask_1: Nov 24 04:30:44.319: Received PMKID: (16)
*apfMsConnTask_1: Nov 24 04:30:44.319: e4:b3:18:7c:30:58 Searching for PMKID in MSCB PMKID cache for mot
*apfMsConnTask_1: Nov 24 04:30:44.319: e4:b3:18:7c:30:58 No valid PMKID found in the MSCB PMKID cache for
*apfMsConnTask_1: Nov 24 04:30:44.319: e4:b3:18:7c:30:58 0.0.0.0 START (0) Initializing policy
*apfMsConnTask_1: Nov 24 04:30:44.319:
```

e4:b3:18:7c:30:58 0.0.0.0 START (0) Change state to AUTHCHECK (2) last state START (0)

\*apfMsConnTask\_1: Nov 24 04:30:44.319:

e4:b3:18:7c:30:58 0.0.0.0 AUTHCHECK (2) Change state to 8021X\_REQD (3) last state AUTHCHECK (2)

\*apfMsConnTask\_1: Nov 24 04:30:44.319: e4:b3:18:7c:30:58 0.0.0.0 8021X\_REQD (3) Plumbed mobile LWAPP rul \*apfMsConnTask\_1: Nov 24 04:30:44.319: e4:b3:18:7c:30:58 apfMsAssoStateInc \*apfMsConnTask\_1: Nov 24 04:30:44.319: e4:b3:18:7c:30:58 apfPemAddUser2 (apf\_policy.c:437) Changing stat \*apfMsConnTask\_1: Nov 24 04:30:44.319: e4:b3:18:7c:30:58 apfPemAddUser2:session timeout forstation e4:b3 \*apfMsConnTask\_1: Nov 24 04:30:44.319: e4:b3:18:7c:30:58 Stopping deletion of Mobile Station: (callerId: \*apfMsConnTask\_1: Nov 24 04:30:44.319: e4:b3:18:7c:30:58 Func: apfPemAddUser2, Ms Timeout = 0, Session T \*apfMsConnTask\_1: Nov 24 04:30:44.320: e4:b3:18:7c:30:58 Sending Assoc Response to station on BSSID 00:c \*spamApTask2: Nov 24 04:30:44.323: e4:b3:18:7c:30:58 Received ADD\_MOBILE ack - Initiating 1x to STA e4:b \*spamApTask2: Nov 24 04:30:44.325: e4:b3:18:7c:30:58

Sent dot1x auth initiate message for mobile e4:b3:18:7c:30:58

\*Dot1x\_NW\_MsgTask\_0: Nov 24 04:30:44.326: e4:b3:18:7c:30:58 reauth\_sm state transition 0 ---> 1 for mob

\*Dot1x\_NW\_MsgTask\_0: Nov 24 04:30:44.326: e4:b3:18:7c:30:58 EAP-PARAM Debug - eap-params for Wlan-Id :2
\*Dot1x\_NW\_MsgTask\_0: Nov 24 04:30:44.326: e4:b3:18:7c:30:58 Disable re-auth, use PMK lifetime.
\*Dot1x\_NW\_MsgTask\_0: Nov 24 04:30:44.326: e4:b3:18:7c:30:58 Station e4:b3:18:7c:30:58 setting dot1x reau
\*Dot1x\_NW\_MsgTask\_0: Nov 24 04:30:44.326: e4:b3:18:7c:30:58 Stopping reauth timeout for e4:b3:18:7c:30:58
\*Dot1x\_NW\_MsgTask\_0: Nov 24 04:30:44.326: e4:b3:18:7c:30:58 dot1x - moving mobile e4:b3:18:7c:30:58 into
\*Dot1x\_NW\_MsgTask\_0: Nov 24 04:30:44.326: e4:b3:18:7c:30:58 dot1x - moving mobile e4:b3:18:7c:30:58 into
\*Dot1x\_NW\_MsgTask\_0: Nov 24 04:30:44.326:

e4:b3:18:7c:30:58 Sending EAP-Request/Identity to mobile e4:b3:18:7c:30:58 (EAP Id 1)

\*Dot1x\_NW\_MsqTask\_0: Nov 24 04:30:44.380: e4:b3:18:7c:30:58 Received EAPOL EAPPKT from mobile e4:b3:18:7 \*Dot1x\_NW\_MsqTask\_0: Nov 24 04:30:44.380: e4:b3:18:7c:30:58 Received Identity Response (count=1) from mo \*Dot1x\_NW\_MsqTask\_0: Nov 24 04:30:44.380: e4:b3:18:7c:30:58 Resetting reauth count 1 to 0 for mobile e4 \*Dot1x\_NW\_MsgTask\_0: Nov 24 04:30:44.380: e4:b3:18:7c:30:58 EAP State update from Connecting to Authent: \*Dot1x\_NW\_MsgTask\_0: Nov 24 04:30:44.380: e4:b3:18:7c:30:58 dot1x - moving mobile e4:b3:18:7c:30:58 into \*Dot1x\_NW\_MsgTask\_0: Nov 24 04:30:44.380: e4:b3:18:7c:30:58 Entering Backend Auth Response state for mol \*Dot1x\_NW\_MsgTask\_0: Nov 24 04:30:44.380: e4:b3:18:7c:30:58 Created Acct-Session-ID (58366cf4/e4:b3:18:7 \*Dot1x\_NW\_MsqTask\_0: Nov 24 04:30:44.386: e4:b3:18:7c:30:58 Processing Access-Challenge for mobile e4:b3 \*Dot1x NW MsgTask 0: Nov 24 04:30:44.387: e4:b3:18:7c:30:58 Entering Backend Auth Reg state (id=215) for \*Dot1x NW MsgTask 0: Nov 24 04:30:44.387: e4:b3:18:7c:30:58 WARNING: updated EAP-Identifier 1 ===> 215 \*Dot1x\_NW\_MsgTask\_0: Nov 24 04:30:44.387: e4:b3:18:7c:30:58 Sending EAP Request from AAA to mobile e4:b3 \*Dot1x\_NW\_MsgTask\_0: Nov 24 04:30:44.387: e4:b3:18:7c:30:58 Allocating EAP Pkt for retransmission to mol \*Dot1x\_NW\_MsqTask\_0: Nov 24 04:30:44.390: e4:b3:18:7c:30:58 Received EAPOL EAPPKT from mobile e4:b3:18:7 \*Dot1x\_NW\_MsgTask\_0: Nov 24 04:30:44.390: e4:b3:18:7c:30:58 Received EAP Response from mobile e4:b3:18:7 \*Dot1x\_NW\_MsgTask\_0: Nov 24 04:30:44.390: e4:b3:18:7c:30:58 Resetting reauth count 0 to 0 for mobile e4 \*Dot1x\_NW\_MsgTask\_0: Nov 24 04:30:44.390: e4:b3:18:7c:30:58 Entering Backend Auth Response state for mol \*Dot1x NW MsgTask 0: Nov 24 04:30:44.393: e4:b3:18:7c:30:58 Processing Access-Challenge for mobile e4:b3 \*Dot1x\_NW\_MsqTask\_0: Nov 24 04:30:44.393: e4:b3:18:7c:30:58 Entering Backend Auth Req state (id=216) for \*Dot1x NW MsgTask 0: Nov 24 04:30:44.393: e4:b3:18:7c:30:58 Sending EAP Request from AAA to mobile e4:b3 \*Dot1x NW MsgTask 0: Nov 24 04:30:44.393: e4:b3:18:7c:30:58 Reusing allocated memory for EAP Pkt for re

•

\*Dot1x\_NW\_MsgTask\_0: Nov 24 04:30:44.530:

e4:b3:18:7c:30:58 Processing Access-Accept for mobile e4:b3:18:7c:30:58

\*Dot1x\_NW\_MsgTask\_0: Nov 24 04:30:44.530: e4:b3:18:7c:30:58 Resetting web IPv4 acl from 255 to 255 \*Dot1x\_NW\_MsgTask\_0: Nov 24 04:30:44.530: e4:b3:18:7c:30:58 Resetting web IPv4 Flex acl from 65535 to 65 \*Dot1x\_NW\_MsgTask\_0: Nov 24 04:30:44.530:

e4:b3:18:7c:30:58 Username entry (user1) created for mobile, length = 253

\*Dot1x\_NW\_MsgTask\_0: Nov 24 04:30:44.530:

e4:b3:18:7c:30:58 Found an interface name: 'vlan2404' corresponds to interface name received: vlan2404

\*Dot1x\_NW\_MsgTask\_0: Nov 24 04:30:44.530: e4:b3:18:7c:30:58 override for default ap group, marking intg \*Dot1x\_NW\_MsgTask\_0: Nov 24 04:30:44.530: e4:b3:18:7c:30:58 Applying Interface(management) policy on Mok \*Dot1x\_NW\_MsgTask\_0: Nov 24 04:30:44.530: e4:b3:18:7c:30:58 Re-applying interface policy for client \*Dot1x\_NW\_MsgTask\_0: Nov 24 04:30:44.531: e4:b3:18:7c:30:58 apfApplyWlanPolicy: Apply WLAN Policy over F \*Dot1x\_NW\_MsgTask\_0: Nov 24 04:30:44.531:

#### e4:b3:18:7c:30:58 Inserting AAA Override struct for mobile

MAC: e4:b3:18:7c:30:58, source 4 \*Dot1x\_NW\_MsgTask\_0: Nov 24 04:30:44.531: e4:b3:18:7c:30:58 Applying override policy from source Overric \*Dot1x\_NW\_MsgTask\_0: Nov 24

04:30:44.531: e4:b3:18:7c:30:58 Found an interface name: 'vlan2404' corresponds to interface name receive

\*Dot1x\_NW\_MsgTask\_0: Nov 24 04:30:44.531: e4:b3:18:7c:30:58 Applying Interface(vlan2404) policy on Mobil \*Dot1x\_NW\_MsgTask\_0: Nov 24 04:30:44.531: e4:b3:18:7c:30:58 Re-applying interface policy for client \*Dot1x\_NW\_MsgTask\_0: Nov 24 04:30:44.531: e4:b3:18:7c:30:58 Setting re-auth timeout to 0 seconds, got fr \*Dot1x\_NW\_MsgTask\_0: Nov 24 04:30:44.531: e4:b3:18:7c:30:58 Station e4:b3:18:7c:30:58 setting dot1x reau \*Dot1x\_NW\_MsgTask\_0: Nov 24 04:30:44.531: e4:b3:18:7c:30:58 Station e4:b3:18:7c:30:58 setting dot1x reau

\*Dot1x\_NW\_MsgTask\_0: Nov 24 04:30:44.531: e4:b3:18:7c:30:58 Creating a PKC PMKID Cache entry for station \*Dot1x\_NW\_MsgTask\_0: Nov 24 04:30:44.531: e4:b3:18:7c:30:58 Resetting MSCB PMK Cache Entry 0 for station \*Dot1x\_NW\_MsgTask\_0: Nov 24 04:30:44.531: e4:b3:18:7c:30:58 Adding BSSID 00:c8:8b:26:2c:d1 to PMKID cach \*Dot1x\_NW\_MsgTask\_0: Nov 24 04:30:44.531: New PMKID: (16) \*Dot1x\_NW\_MsgTask\_0: Nov 24 04:30:44.531: [0000] cc 3a 3d 26 80 17 8b f1 2d c5 cd fd a0 8a c4 39 \*Dot1x\_NW\_MsgTask\_0: Nov 24 04:30:44.531: e4:b3:18:7c:30:58 unsetting PmkIdValidatedByAp \*Dot1x\_NW\_MsgTask\_0: Nov 24 04:30:44.531: e4:b3:18:7c:30:58 Updating AAA Overrides from local for static \*Dot1x\_NW\_MsgTask\_0: Nov 24 04:30:44.531: e4:b3:18:7c:30:58 Adding Audit session ID payload in Mobility \*Dot1x\_NW\_MsgTask\_0: Nov 24 04:30:44.531: e4:b3:18:7c:30:58 0 PMK-update groupcast messages sent \*Dot1x\_NW\_MsqTask\_0: Nov 24 04:30:44.531: e4:b3:18:7c:30:58 PMK sent to mobility group \*Dot1x NW MsgTask 0: Nov 24 04:30:44.531: e4:b3:18:7c:30:58 Disabling re-auth since PMK lifetime can tal \*Dot1x\_NW\_MsqTask\_0: Nov 24 04:30:44.531: e4:b3:18:7c:30:58 Sending EAP-Success to mobile e4:b3:18:7c:30 \*Dot1x\_NW\_MsgTask\_0: Nov 24 04:30:44.532: e4:b3:18:7c:30:58 Freeing AAACB from Dot1xCB as AAA auth is do \*Dot1x\_NW\_MsgTask\_0: Nov 24 04:30:44.532: e4:b3:18:7c:30:58 key Desc Version FT - 0 \*Dot1x\_NW\_MsgTask\_0: Nov 24 04:30:44.532: e4:b3:18:7c:30:58 Found an cache entry for BSSID 00:c8:8b:26:2 \*Dot1x\_NW\_MsgTask\_0: Nov 24 04:30:44.532: Including PMKID in M1 (16) \*Dot1x\_NW\_MsgTask\_0: Nov 24 04:30:44.532: [0000] cc 3a 3d 26 80 17 8b f1 2d c5 cd fd a0 8a c4 39 \*Dot1x\_NW\_MsgTask\_0: Nov 24 04:30:44.532: M1 - Key Data: (22) \*Dot1x\_NW\_MsgTask\_0: Nov 24 04:30:44.532: [0000] dd 14 00 0f ac 04 cc 3a 3d 26 80 17 8b f1 2d c5 \*Dot1x\_NW\_MsgTask\_0: Nov 24 04:30:44.532: [0016] cd fd a0 8a c4 39 \*Dot1x NW MsgTask 0: Nov 24 04:30:44.532:

e4:b3:18:7c:30:58 Starting key exchange to mobile e4:b3:18:7c:30:58, data packets will be dropped

\*Dot1x\_NW\_MsgTask\_0: Nov 24 04:30:44.532:

e4:b3:18:7c:30:58 Sending EAPOL-Key Message to mobile e4:b3:18:7c:30:58

state INITPMK (message 1), replay counter 00.00.00.00.00.00.00.00 \*Dot1x\_NW\_MsgTask\_0: Nov 24 04:30:44.532: e4:b3:18:7c:30:58 Reusing allocated memory for EAP Pkt for re \*Dot1x\_NW\_MsgTask\_0: Nov 24 04:30:44.532: e4:b3:18:7c:30:58 Entering Backend Auth Success state (id=223) \*Dot1x\_NW\_MsgTask\_0: Nov 24 04:30:44.532: e4:b3:18:7c:30:58 Received Auth Success while in Authenticatin \*Dot1x\_NW\_MsgTask\_0: Nov 24 04:30:44.532: e4:b3:18:7c:30:58 Received Auth Success while in Authenticatin \*Dot1x\_NW\_MsgTask\_0: Nov 24 04:30:44.532: e4:b3:18:7c:30:58 dot1x - moving mobile e4:b3:18:7c:30:58 into \*Dot1x\_NW\_MsgTask\_0: Nov 24 04:30:44.547: e4:b3:18:7c:30:58 Received EAPOL-Key from mobile e4:b3:18:7c:30 \*Dot1x\_NW\_MsgTask\_0: Nov 24 04:30:44.547: e4:b3:18:7c:30:58 Ignoring invalid EAPOL version (1) in EAPOL \*Dot1x\_NW\_MsgTask\_0: Nov 24 04:30:44.547: e4:b3:18:7c:30:58 key Desc Version FT - 0 \*Dot1x\_NW\_MsgTask\_0: Nov 24 04:30:44.547:

e4:b3:18:7c:30:58 Received EAPOL-key in PTK\_START state (message 2) from mobile

e4:b3:18:7c:30:58

\*Dot1x\_NW\_MsgTask\_0: Nov 24 04:30:44.548: e4:b3:18:7c:30:58 Successfully computed PTK from PMK!!!
\*Dot1x\_NW\_MsgTask\_0: Nov 24 04:30:44.548: e4:b3:18:7c:30:58 Received valid MIC in EAPOL Key Message M2!!
\*Dot1x\_NW\_MsgTask\_0: Nov 24 04:30:44.548: e4:b3:18:7c:30:58 Not Flex client. Do not distribute PMK Key of
\*Dot1x\_NW\_MsgTask\_0: Nov 24 04:30:44.548: e4:b3:18:7c:30:58 Stopping retransmission timer for mobile e4:
\*Dot1x\_NW\_MsgTask\_0: Nov 24 04:30:44.548: e4:b3:18:7c:30:58 Key Desc Version FT - 0
\*Dot1x\_NW\_MsgTask\_0: Nov 24 04:30:44.548: e4:b3:18:7c:30:58 Sending EAPOL-Key Message to mobile e4:b3:18:
state PTKINITNEGOTIATING (message 3), replay counter 00.00.00.00.00.00.00.00
\*Dot1x\_NW\_MsgTask\_0: Nov 24 04:30:44.548: e4:b3:18:7c:30:58 Reusing allocated memory for EAP Pkt for re
\*Dot1x\_NW\_MsgTask\_0: Nov 24 04:30:44.555: e4:b3:18:7c:30:58 Ignoring invalid EAPOL version (1) in EAPOL\*Dot1x\_NW\_MsgTask\_0: Nov 24 04:30:44.555: e4:b3:18:7c:30:58 Key Desc Version FT - 0
\*Dot1x\_NW\_MsgTask\_0: Nov 24 04:30:44.555: e4:b3:18:7c:30:58 Received EAPOL-Key from mobile e4:b3:18:7c:30:58 Received EAPOL-Key from mobile e4:b3:18:7c:30:58 Received EAPOL-Key from mobile e4:b3:18:7c:30:58 Foot1x\_NW\_MsgTask\_0: Nov 24 04:30:44.555: e4:b3:18:7c:30:58 Received EAPOL-Key from mobile e4:b3:18:7c:30:58 Foot1x\_NW\_MsgTask\_0: Nov 24 04:30:44.555: e4:b3:18:7c:30:58 Received EAPOL-Key from mobile e4:b3:18:7c:30:58 Foot1x\_NW\_MsgTask\_0: Nov 24 04:30:44.555: e4:b3:18:7c:30:58 Received EAPOL-Key from mobile e4:b3:18:7c:30:58 Foot1x\_NW\_MsgTask\_0: Nov 24 04:30:44.555: e4:b3:18:7c:30:58 Received EAPOL-Key from mobile e4:b3:18:7c:30:58 Key Desc Version FT - 0
\*Dot1x\_NW\_MsgTask\_0: Nov 24 04:30:44.555: e4:b3:18:7c:30:58 Key Desc Version FT - 0
\*Dot1x\_NW\_MsgTask\_0: Nov 24 04:30:44.555: e4:b3:18:7c:30:58 Key Desc Version FT - 0
\*Dot1x\_NW\_MsgTask\_0: Nov 24 04:30:44.555:

e4:b3:18:7c:30:58 Received EAPOL-key in PTKINITNEGOTIATING state (message 4)

from mobile e4:b3:18:7c:30:58
\*Dot1x\_NW\_MsgTask\_0: Nov 24 04:30:44.555: e4:b3:18:7c:30:58 Stopping retransmission timer for mobile e4
\*Dot1x\_NW\_MsgTask\_0: Nov 24 04:30:44.555: e4:b3:18:7c:30:58 Freeing EAP Retransmit Bufer for mobile e4:k
\*Dot1x\_NW\_MsgTask\_0: Nov 24 04:30:44.555: e4:b3:18:7c:30:58 apfMs1xStateInc
\*Dot1x\_NW\_MsgTask\_0: Nov 24 04:30:44.555: e4:b3:18:7c:30:58 apfMsPeapSimReqCntInc
\*Dot1x\_NW\_MsgTask\_0: Nov 24 04:30:44.555: e4:b3:18:7c:30:58 apfMsPeapSimReqSuccessCntInc
\*Dot1x\_NW\_MsgTask\_0: Nov 24 04:30:44.555: e4:b3:18:7c:30:58 apfMsPeapSimReqSuccessCntInc
\*Dot1x\_NW\_MsgTask\_0: Nov 24 04:30:44.555: e4:b3:18:7c:30:58 apfMsPeapSimReqSuccessCntInc

e4:b3:18:7c:30:58 0.0.0.0 8021X\_REQD (3) Change state to L2AUTHCOMPLETE (4) last state 8021X\_REQD (3)

```
*Dot1x_NW_MsgTask_0: Nov 24 04:30:44.555: e4:b3:18:7c:30:58 Mobility query, PEM State: L2AUTHCOMPLETE
*Dot1x_NW_MsgTask_0: Nov 24 04:30:44.555: e4:b3:18:7c:30:58 Building Mobile Announce :
*Dot1x_NW_MsgTask_0: Nov 24 04:30:44.556: e4:b3:18:7c:30:58
                                                              Building Client Payload:
*Dot1x_NW_MsgTask_0: Nov 24 04:30:44.556: e4:b3:18:7c:30:58
                                                                Client Ip: 0.0.0.0
*Dot1x_NW_MsgTask_0: Nov 24 04:30:44.556: e4:b3:18:7c:30:58
                                                                Client Vlan Ip: 172.16.0.134, Vlan mask
*Dot1x_NW_MsgTask_0: Nov 24 04:30:44.556: e4:b3:18:7c:30:58
                                                                Client Vap Security: 16384
*Dot1x_NW_MsgTask_0: Nov 24 04:30:44.556: e4:b3:18:7c:30:58
                                                                Virtual Ip: 10.10.10.10
*Dot1x_NW_MsgTask_0: Nov 24 04:30:44.556: e4:b3:18:7c:30:58
                                                                ssid: ise-ssid
*Dot1x_NW_MsgTask_0: Nov 24 04:30:44.556: e4:b3:18:7c:30:58
                                                              Building VlanIpPayload.
*Dot1x_NW_MsqTask_0: Nov 24 04:30:44.556: e4:b3:18:7c:30:58 Not Using WMM Compliance code gosCap 00
*Dot1x NW MsgTask 0: Nov 24 04:30:44.556: e4:b3:18:7c:30:58 0.0.0.0 L2AUTHCOMPLETE (4) Plumbed mobile LV
*Dot1x_NW_MsgTask_0: Nov 24 04:30:44.556:
e4:b3:18:7c:30:58 0.0.0.0 L2AUTHCOMPLETE (4) Change state to DHCP_REQD (7) last state L2AUTHCOMPLETE (4)
*Dot1x_NW_MsgTask_0: Nov 24 04:30:44.556: e4:b3:18:7c:30:58 0.0.0.0 DHCP_REQD (7) pemAdvanceState2 6677
*Dot1x_NW_MsgTask_0: Nov 24 04:30:44.556: e4:b3:18:7c:30:58 0.0.0.0 DHCP_REQD (7) Adding Fast Path rule
 type = Airespace AP - Learn IP address
 on AP 00:c8:8b:26:2c:d0, slot 0, interface = 1, QOS = 0
 IPv4 ACL ID = 255, IPv
*Dot1x_NW_MsgTask_0: Nov 24 04:30:44.556: e4:b3:18:7c:30:58 0.0.0.0 DHCP_REQD (7) Fast Path rule (contd
*Dot1x_NW_MsgTask_0: Nov 24 04:30:44.556: e4:b3:18:7c:30:58 0.0.0.0 DHCP_REQD (7) Fast Path rule (contd
*Dot1x_NW_MsgTask_0: Nov 24 04:30:44.556: e4:b3:18:7c:30:58 0.0.0.0 DHCP_REQD (7) Successfully plumbed r
*Dot1x_NW_MsgTask_0: Nov 24 04:30:44.556: e4:b3:18:7c:30:58 Successfully Plumbed PTK session Keysfor mol
*spamApTask2: Nov 24 04:30:44.556: e4:b3:18:7c:30:58 Successful transmission of LWAPP Add-Mobile to AP (
*pemReceiveTask: Nov 24 04:30:44.557: e4:b3:18:7c:30:58 0.0.0.0 Added NPU entry of type 9, dtlFlags 0x0
*apfReceiveTask: Nov 24 04:30:44.557: e4:b3:18:7c:30:58 0.0.0.0 DHCP_REQD (7) mobility role update reque
 Peer = 0.0.0.0, Old Anchor = 0.0.0.0, New Anchor = 172.16.0.3
*apfReceiveTask: Nov 24 04:30:44.557: e4:b3:18:7c:30:58 0.0.0.0 DHCP_REQD (7) State Update from Mobility
*apfReceiveTask: Nov 24 04:30:44.557: e4:b3:18:7c:30:58 0.0.0.0 DHCP_REQD (7) pemAdvanceState2 6315, Adv
*apfReceiveTask: Nov 24 04:30:44.557: e4:b3:18:7c:30:58 0.0.0.0 DHCP_REQD (7) Replacing Fast Path rule
  IPv4 ACL ID = 255,
*apfReceiveTask: Nov 24 04:30:44.557: e4:b3:18:7c:30:58 0.0.0.0 DHCP REQD (7) Fast Path rule (contd...)
*apfReceiveTask: Nov 24 04:30:44.557: e4:b3:18:7c:30:58 0.0.0.0 DHCP_REQD (7) Fast Path rule (contd...)
*apfReceiveTask: Nov 24 04:30:44.557: e4:b3:18:7c:30:58 0.0.0.0 DHCP_REQD (7) Successfully plumbed mobil
*pemReceiveTask: Nov 24 04:30:44.557: e4:b3:18:7c:30:58 Sent an XID frame
*dtlArpTask: Nov 24 04:30:47.932: e4:b3:18:7c:30:58 Static IP client associated to interface vlan2404 wh
*dtlArpTask: Nov 24 04:30:47.933: e4:b3:18:7c:30:58 apfMsRunStateInc
*dtlArpTask: Nov 24 04:30:47.933:
e4:b3:18:7c:30:58 172.16.0.151 DHCP_REQD (7) Change state to RUN (20)
last state DHCP_REQD (7)
```

Voor een eenvoudige manier om te lezen debug client outputs, gebruik de draadloze debug analyzer tool:

Wireless Debug Analyzer

### Verificatieproces op ISE

Navigeer naar **Operations** > **RADIUS** > **Live Logs** om te zien welk verificatiebeleid, autorisatiebeleid en autorisatieprofiel aan de gebruiker is toegewezen.

Klik voor meer informatie op **Details** om een meer gedetailleerd verificatieproces te zien, zoals in de afbeelding.

| - al<br>C | sete Ident | ity Service                             | s Engine                  | Home     | In Context Visibility | ity -Operation                | s Policy I          | Administration | + Work Centers        |
|-----------|------------|-----------------------------------------|---------------------------|----------|-----------------------|-------------------------------|---------------------|----------------|-----------------------|
|           | ▼RADIUS    | TC-NAC Li                               | ve Logs                   | ▶ TACACS | Reports + Troubl      | eshoot 🕨 Adapti               | ve Network Control  |                |                       |
| L         | Live Logs  | Live Sessio                             | ons                       |          |                       |                               |                     |                |                       |
|           |            | ħ                                       | Misconfigured Supplicants |          |                       | nfigured Networl<br>Devices O | RADIUS Drops 🖲      |                | Client Stopp          |
|           |            |                                         |                           |          |                       |                               |                     | R              | efresh Never          |
|           | C Refresh  | n 🗢 Reset Repeat Counts 🛛 🛃 Export To 👻 |                           |          |                       |                               |                     |                |                       |
|           | Time       | e Sta                                   | Details                   | Ide      | Endpoint ID           | Endpoint                      | Authentication P    | Policy         | Authorization Policy  |
|           | No         | 1                                       | ò                         | user1    | 08:74:02:77:13:45     | Apple-Device                  | Default >> Rule nam | ne >> Default  | Default >> NameAuthZr |

# Problemen oplossen

Er is momenteel geen specifieke informatie beschikbaar om deze configuratie problemen op te lossen.

### Over deze vertaling

Cisco heeft dit document vertaald via een combinatie van machine- en menselijke technologie om onze gebruikers wereldwijd ondersteuningscontent te bieden in hun eigen taal. Houd er rekening mee dat zelfs de beste machinevertaling niet net zo nauwkeurig is als die van een professionele vertaler. Cisco Systems, Inc. is niet aansprakelijk voor de nauwkeurigheid van deze vertalingen en raadt aan altijd het oorspronkelijke Engelstalige document (link) te raadplegen.